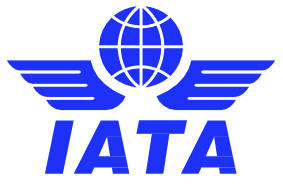

# How to access your Exam User Guide

# 1. Login to your IATA Training account

Log in to the <u>IATA Customer Portal</u> and click on the IATA Training icon in '**Favorite Services**' to access your Training Dashboard, which provides access to all your training activities. If needed, click on 'Forgot Password' to reset your login credentials when accessing the Customer Portal.

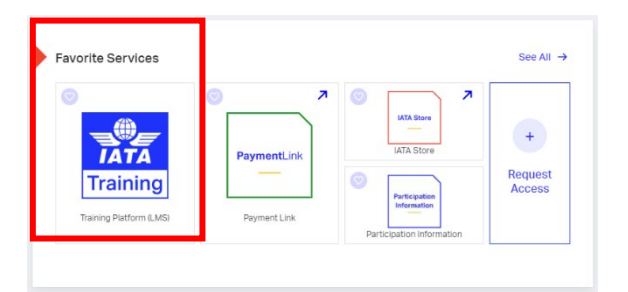

### 2. My active courses and exams

The '**My active courses**' section lists all up-coming courses you have registered for, and all your on-going courses and exams.

| n IT Requests 🔹 L3-LMS Cases 🛅 Customer Portal 🛅                                          | SF 🛅 VAS 🚽 Power BI 🌔 Reports Survey 🎦 LMS Info 🎦 Moodle 🛅 Infos 🎇 Training Hub - Conf 🚯 Training Team Site 🔯 Explor |                                                                               |
|-------------------------------------------------------------------------------------------|----------------------------------------------------------------------------------------------------|-------------------------------------------------------------------------------|
| My active courses                                                                         | My active courses See less courses                                                                                   | See all/less courses<br>expands or contracts to<br>show the full list of your |
| Recommended for you<br>My completed training & certificates<br>Book with an enrolment key | > Human Resources Management (Classroom, 5 days) Book your training session                                          | active courses.                                                               |
|                                                                                           | Moodle Test Scorm without exam - eLearning - English     Access the course                                           |                                                                               |
|                                                                                           | > Dangerous Goods Regulations (DGR) for Handling and Loading Personnel. Access the<br>eLearning: E-Learning          | Access your exam will                                                         |
|                                                                                           | Project Management - Advanced (18 PDUs, Classroom, 3 days)     Access your example                                   | the course.                                                                   |

Click on 'Access your exam' to launch your IATA Training Student Account and access your exam.

Note: If this button is not available, click on 'My active courses' instead.

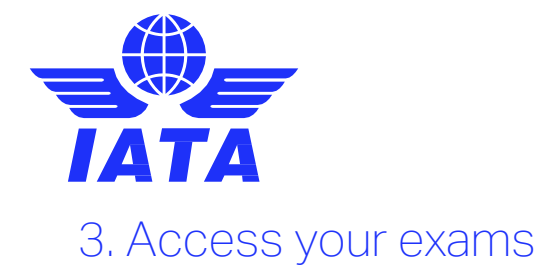

Find your upcoming exams under '**My Bookings**'. When granted, an exam first appears as 'Currently not writable'. You will only be able to access your exam when you see 'Write exam', which will be on a specific date and time (to be announced by the instructor i.e., on the last day of the course at 2 pm).

|                                                                                                    |                                                                                                    | oodiit                                                                                                    |
|----------------------------------------------------------------------------------------------------|----------------------------------------------------------------------------------------------------|----------------------------------------------------------------------------------------------------|
| In your student account you can find y<br>for a supervised (OERS) exam or with<br>with IATA Training in the past, you car                                                                | your current courses and access your exams.<br>Indraw from your current booking. If you used<br>In find your past records by clicking on <b>Histor</b> y | You can also book yourself this account for your course                                                                |
| Please read important information about yo                                                                                                    | our exams.                                                                                                    |                                                                                                    |
| If you have studied individually with an e-boo<br>and your course has a supervised exam, plea                                                                                            | k or printed study material, or you have studied with a<br>ase select IATA OERS Exam - Online Exam with Rer                                              | n Authorized Training Center (ATC)<br>note Supervisions below.                                                         |
| If you participated in a virtual classroom (a liv<br>instructor or Training Coordinator, please sele                                                                                     | e Zoom session) with an IATA Instructor, and were as<br>act IATA LIVE Exams – Virtual Classroom Exams be                                                 | signed to write your exam by your<br>slow.                                                                             |
| Paused Exams and Courses                                                                                                    |                                                                                                    | Awards History                                                                                                    |
|                                                                                                    |                                                                                                    |                                                                                                    |
| Dangerous Goods Regulations (DGR)                                                                                                    | ) Recurrent Category 6 (Classroom, 3 days                                                                                                    | Subject to Verification                                                                                                |
| Dangerous Goods Regulations (DGR)                                                                                                    | Recurrent Category 6 (Classroom, 3 days                                                                                                    | Subject to Verification<br>Started: May 26, 2020 at 10:37:15                                                           |
| <ul> <li>Dangerous Goods Regulations (DGR)</li> <li>Available Exams and Courses</li> </ul>                                                                                               | Recurrent Category 6 (Classroom, 3 days                                                                                                    | Subject to Verification<br>Started: May 26, 2020 at 10:37:15                                                           |
| <ul> <li>Dangerous Goods Regulations (DGR)</li> <li>Available Exams and Courses</li> <li>Dangerous Goods Regulations (DGR)</li> </ul>                                                    | ) Recurrent Category 6 (Classroom, 3 days                                                                                                    | Subject to Verification<br>Started: May 26, 2020 at 10:37:15<br>Currently not writable                                 |
| <ul> <li>Dangerous Goods Regulations (DGR)</li> <li>Available Exams and Courses</li> <li>Dangerous Goods Regulations (DGR)</li> <li>Unlimited uses</li> </ul>                            | ) Recurrent Category 6 (Classroom, 3 days                                                                                                    | Subject to Verification<br>Started: May 26, 2020 at 10:37:15<br>Currently not writable<br>June 5, 2020                 |
| <ul> <li>Dangerous Goods Regulations (DGR)</li> <li>Available Exams and Courses</li> <li>Dangerous Goods Regulations (DGR)</li> <li>Unlimited uses</li> <li>Tutorial <i>i</i></li> </ul> | ) Recurrent Category 6 (Classroom, 3 days<br>) - Category 6                                                                                              | Subject to Verification<br>Started: May 26, 2020 at 10:37:15<br>Currently not writable<br>June 5, 2020<br>Write exam » |

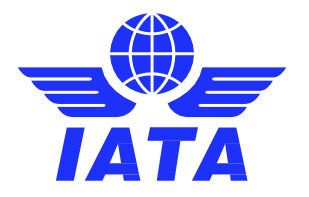

## 4. Practice with the tutorial exam

A practice exam ('Tutorial') is available under your '**Available Exams and Courses**'. Click on 'Write exam' to practice the Tutorial exam and become familiar with the online exam environment. You may take the practice exam as many times as you wish.

| Paused Exams and Courses                                                                                                    |                                                                   |               |                                             |
|----------------------------------------------------------------------------------------------------|-------------------------------------------------------------------|---------------|---------------------------------------------|
| Dangerous Goods Regulations (DGR) Recurrent Category 6 (Classroom, 3 days                                                                                                    | Subject to                                                        | Verificatio   | n                                           |
|                                                                                                    | Started: May 26, 20                                               | 20 at 10:37:1 | 15                                          |
| Available Exams and Courses                                                                                                    |                                                                   |               |                                             |
| Dangerous Goods Regulations (DGR) - Category 6                                                                                                    | Currently r                                                       | not writable  | Э                                           |
| Unlimited uses                                                                                                    |                                                                   | June 5, 202   | 20                                          |
| Tutorial i                                                                                                    | Write exam »                                                      |               |                                             |
| Unlimited uses                                                                                                    |                                                                   | Anytin        | ne                                          |
|                                                                                                    |                                                                   |               | 1                                           |
| futorial<br>uestion 1 of 11 • • • • • • •                                                                                                    | Time Remaining: <b>00:19:53</b>                                   | PAUSE         | ogged in as: Jan                            |
| Lutorial       uestion 1 of 11       Imanswered                                                                                                    | Time Remaining: <b>00:19:53</b> -                                 | PAUSE         | ogged in as: Jan<br>SUBMIT E                |
| Intervial         uestion 1 of 11       Image: Image: I | Time Remaining: <b>00:19:53</b>                                   | PAUSE         | ogged in as: Jan<br>sußMIT ED               |
| Eutorial         Image: Constraint of file         Image: Constraint of file         Image: Constraint o                                                                                                    | Time Remaining: <b>00:19:53</b>                                   | La<br>PAUSE   | ogged in as: Jan<br>SUBMIT ED<br>Fort Size: |
| Tutorial         uestion 1 of 11           Image: Sector 1 of 11           Image: Sector 1 of 11           Image: Sector 1 of 11           Image: Sector 1 of 11           Image: Sector 1 of 11           Image: Sector 1 of 1 of 1 of 1 of 1 of 1 of 1 of 1                                                                                                    | Time Remaining: <b>00:19:53</b>                                   | PAUSE         | ogged in as: Jan<br>SUBMIT D                |
| Tutorial         uestion 1 of 11         Image: Interview Interview Inter                  | Time Remaining: <b>00:19:53</b>                                   | e PAUSE       | ogged in as: Jan<br>SUBMIT FJ<br>Fort Size: |
| Futorial         uestion 1 of 11         Image: Second Second Seco                  | Time Remaining: <b>00:19:53</b><br>thod of selecting your answer? | PAUSE         | ogged in as: Jan<br>SUBMIT D                |
| A       S       6       7       8       9       10       11         Iteration I of 11       I       Image: Construction of the screen of the screen of the scr                                                                         | Time Remaining: 00:19:53                                          | e pause       | ogged in as: Jan  SUBMIT D  Fort Sze        |
| Autorial         exestion 1 of 11       Image: Image: I | Time Remaining: 00:19:53                                          | e pause       | ogged in as: Jan  SUBMIT P  Fort Sze        |
| Tutorial         ucestion 1 of 11         Image: Sector and Sector and                   | the for the the the the the the the the the the                   | Lo<br>PAUSE   | ogged in as: Jan<br>SUBMIT E<br>Fort Size:  |

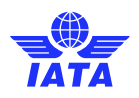

#### 5. Write your exam

Once your instructor advises you to start your online exam, locate your exam in your Training Account (e.g., the Dangerous Goods Regulations (DGR) - Category 6) and click on '**Write exam**'. The 'Status' button only shows your course booking information.

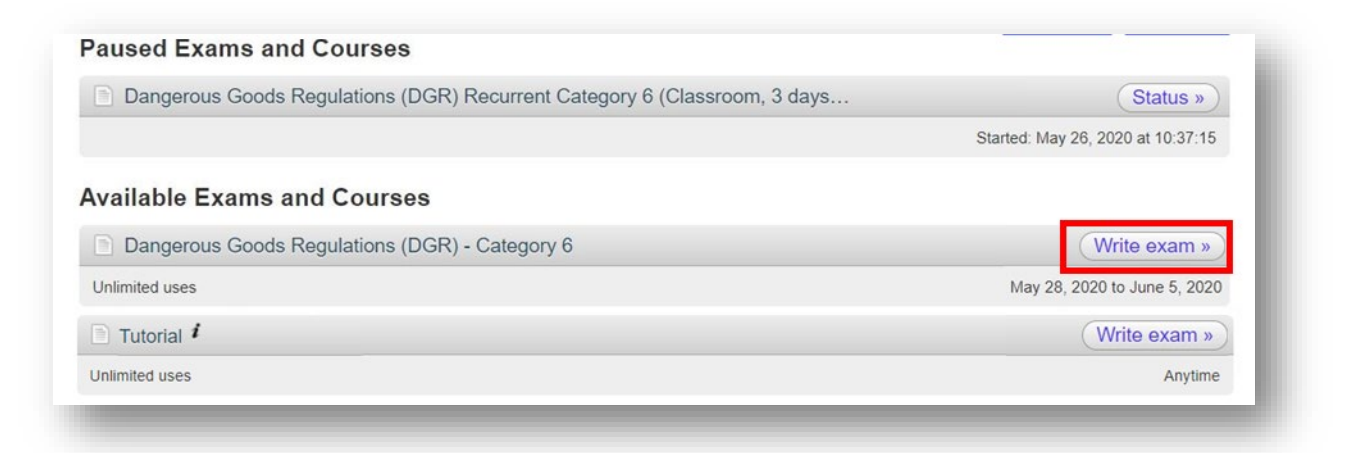

Thoroughly read the General Examination Rules and Guidelines and accept them by ticking the box.

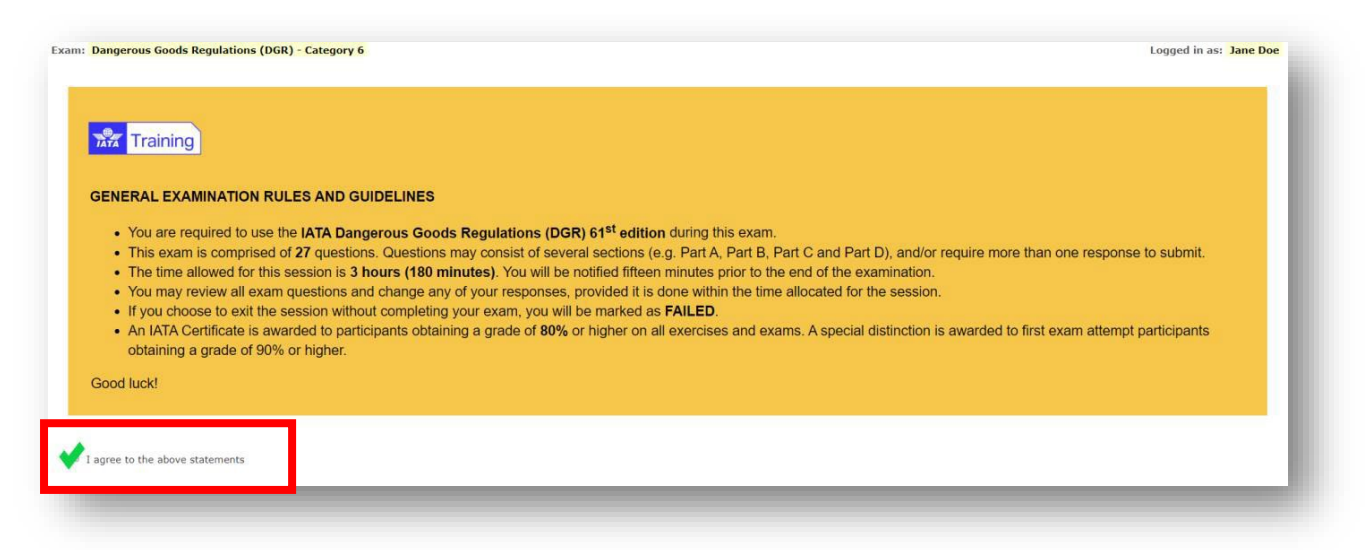

Once you have accepted the general examination rules and conditions a new button will appear. When you're ready, click on the **Start exam** button.

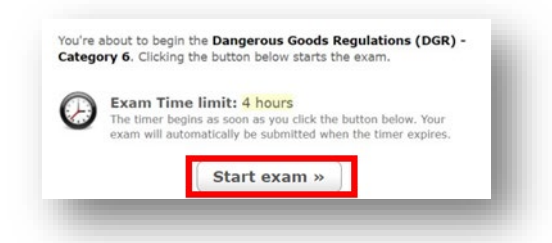

If you have any questions or need any support, please contact us by opening a case on our Customer Portal.